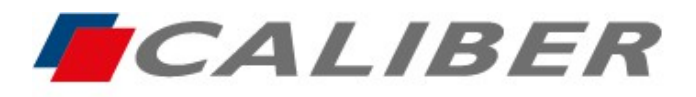

Callber Europe BV Wildemanweg 8 • 5301 LT Zaltbommel The Netherlands

> +31(0)416 - 69 90 00 verkoop@caliber.nl www.calibereurope.com

## RMD807DAB MirrorLink Android / Apple

# - Radio in het Nederlands programmeren en de MirrorLink-applicatie voor Android downloaden

- Schakel de radio in en druk op het pictogram Setup
- Scroll naar beneden naar taal en selecteer Nederlands
- Selecteer op dezelfde pagina, helemaal bovenaan bij Basisconfiguratie, Spiegel en Reflecterende UD.
- Druk eenmaal op de pijl terug in de rechterbovenhoek om terug te keren naar de startpagina. selecteer het pictogram onderaan Interconn...
- Flash de Android QR code volgens het type verbinding dat nodig is, USB (Mirrors) of draadloos (Wireless Mirror).
- > Download en installeer de toepassing Mirroring op je smartphone
- Accepteer autorisaties als daarom wordt gevraagd (afhankelijk van de Android-versie)

#### - MirrorLink met USB-kabel

- > De toepassing Mirroring moet eerst worden geïnstalleerd met alle machtigingen ingeschakeld
- Sluit een USB-kabel met synchronisatiefunctie aan op de daarvoor bestemde sleuf achter de radio
- Autoriseer "Als standaard gebruiken voor dit USB-accessoire" en druk op "OK".
- Accepteer bij nieuwe licentieaanvragen
- De MirrorLink-functie is voltooid en het beginscherm van de smartphone wordt weergegeven in het midden van het scherm van de autoradio in staande modus.
- Alleen toepassingen die in liggende modus (volledig scherm) worden uitgevoerd, kunnen het formulier invullen.

autoradioscherm, het Android-toestel handmatig horizontaal

- Weergave en bediening via het RMD807DAB aanraakscherm
- het ronde witte pictogram op het scherm van de RMD807DAB om terug te keren naar het algemene menu van de autoradio.
- Selecteer de pictogrammen Interconn... of discspeler in het algemene menu van de autoradio om de MirrorLink-functie te herstellen
- Activeer Bluetooth en koppel de twee apparaten
- De autoradio laadt de batterij van de smartphone op

#### MirrorLink in draadloze modus

Activeer op het bedieningspaneel hotspot of toegangspunt (afhankelijk van het merk smartphone) en houd vervolgens ingedrukt om de instellingen te openen.

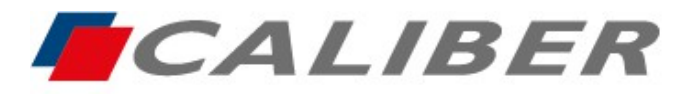

+31(0)416 - 69 90 00 verkoop@caliber.nl www.calibereurope.com

- Voer in het persoonlijke toegangspuntmenu de naam van apparaat "auto" en de code in 12345678, zorg dat het geactiveerd is
- Open de Mirror-toepassing en autoriseer, het display van de smartphone zal zichtbaar zijn op het scherm van de RMD807DAB.
- Alleen toepassingen die in liggende modus (volledig scherm) worden uitgevoerd, kunnen het formulier invullen.

autoradioscherm, het Android-toestel handmatig horizontaal

- Weergave en bediening via smartphone
- Elke keer dat je de autoradio inschakelt, moet ervoor zorgen dat het toegangspunt of de hotspot van de smartphone actief is. MirrorLink wordt na een paar seconden automatisch gestart.
- het ronde witte pictogram op het scherm om terug te keren naar het algemene menu van de autoradio. van RMD807DAB
- Selecteer de pictogrammen Interconn... of discspeler in het algemene menu van de autoradio om de MirrorLink-functie te herstellen
- Activeer Bluetooth en koppel de twee apparaten

### - De autoradio in het Nederlands programmeren en MirrorLink voor iPhone downloaden

- Schakel de radio in en druk op het pictogram Setup
- Scroll naar beneden naar taal en selecteer Nederlands
- Selecteer op dezelfde pagina, helemaal bovenaan bij **Basisconfiguratie**, **Spiegel** en **Reflecterende UD**.
- > Druk eenmaal op de pijl terug rechtsboven om terug te keren naar de startpagina

#### - MirrorLink met USB-kabel

- > Druk op het pictogram Interconn... in het algemene menu van de autoradio
- Selecteer in het Apple telefoonmenu Auto... Spiegels en druk op de blauwe doos Spiegels
- Sluit een USB-kabel met synchronisatiefunctie aan op de sleuf de achterkant van de autoradio
- De MirrorLink-functie is voltooid en het startscherm van de iPhone wordt weergegeven in het midden van het autoradioscherm in staande modus.
- Alleen toepassingen die in liggende modus (volledig scherm) worden uitgevoerd, kunnen het formulier invullen.

autoradioscherm, de iPhone handmatig horizontaal

- Weergave en bediening via IPhone
- Om MirrorLink te beëindigen en terug te keren naar het algemene menu van de autoradio, drukt u op het ronde witte pictogram op het scherm van de RMD807DAB.
- Selecteer de pictogrammen Interconn... of de diskspeler in het algemene menu van de autoradio om de MirrorLink-functie te herstellen
- De autoradio laadt de batterij van de smartphone op

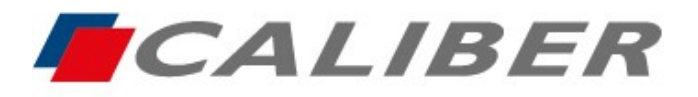

Callber Europe BV Wildemanweg 8 • 5301 LT Zaltbommel The Netherlands

> +31(0)416 - 69 90 00 verkoop@caliber.nl www.calibereurope.com

#### - MirrorLink in draadloze modus

- > Druk op het pictogram Interconn... in het algemene menu van de autoradio
- Selecteer in het Apple telefoonmenu Auto... Spiegels de blauwe Wireless Mirror-doos

en druk op

- Open de Wi-Fi \*\* instellingen op je iPhone en maak verbinding met het carplay\_wifi-netwerk
- Activeer de airplay-functie
- Voer in het menu voor het delen van verbindingen het Wi-Fi-wachtwoord in 12345678
- Scan het scherm van boven naar beneden of van beneden naar boven (afhankelijk van de IOS-versie) om het bedieningscentrum te openen en het pictogram voor scherm \* weer te geven.
- > Druk op om het te openen en selecteer scherm kopiëren omdat
- De MirrorLink-functie is voltooid en het startscherm van de iPhone wordt weergegeven in het midden het autoradioscherm in staande modus.
- Alleen toepassingen die in liggende modus draaien (volledig scherm) kunnen scherm van de autoradio vullen, dus oriënteer iPhone horizontaal met de hand.
- Weergave en bediening via IPhone
- Om MirrorLink te beëindigen en terug te keren naar het algemene menu van de autoradio, drukt u op het ronde witte pictogram op het scherm van de RMD807DAB.
- Selecteer de pictogrammen Interconn... of de diskspeler in het algemene menu van de autoradio om de MirrorLink-functie te herstellen

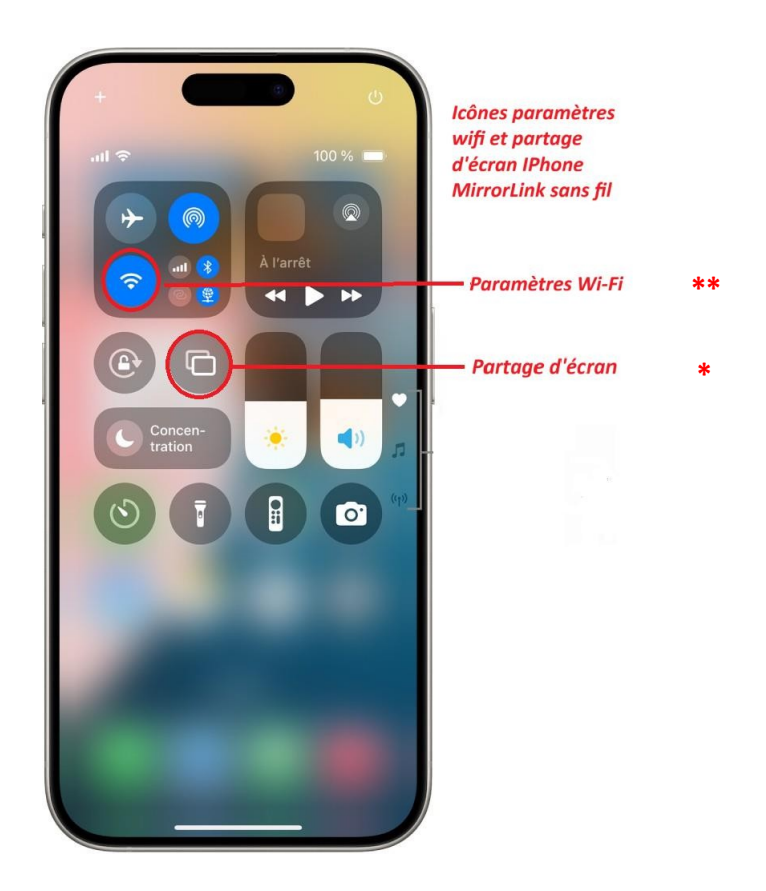